# HKUST **LG7 Counter 1 canteen** 手機應用程式點餐服務 **Pre-order** apps

2020年8月1日

1. 手機應用程式點餐QR Code

歡迎使用流動點餐 應用程式,請掃瞄 Welcome to the mobile ordering apps, please scan.

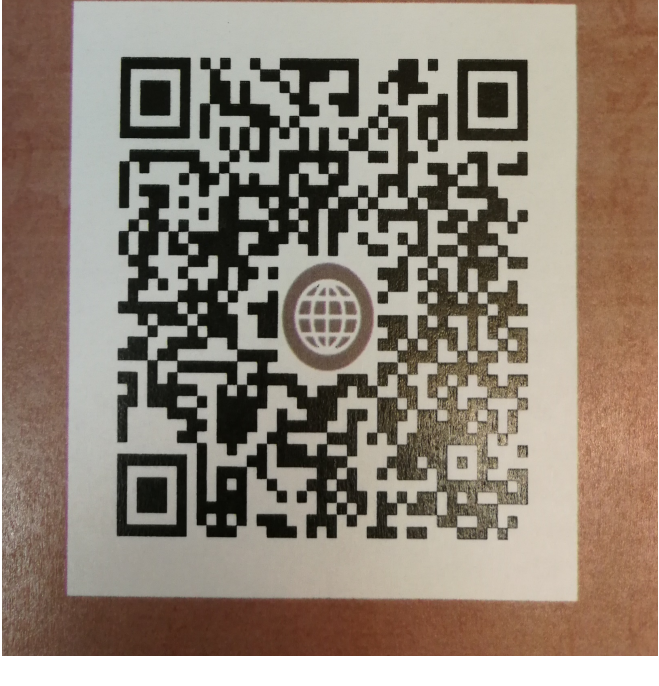

# <u>預算執行日期</u> 2020年8月3日開始

只需使用手機應用程式點餐, 點餐後請往LG7 APC自助售票機 掃描手機上的二維碼,用電子貨幣付款 (八達通、Alipay、WeChat pay) 憑發票往服務櫃檯取餐

如有任何查詢,歡迎與當值經理聯絡.

Pre-order QR code \*張貼於 餐廳大堂當眼處

# 2. 手機應用程式點餐QR Code 使用守則

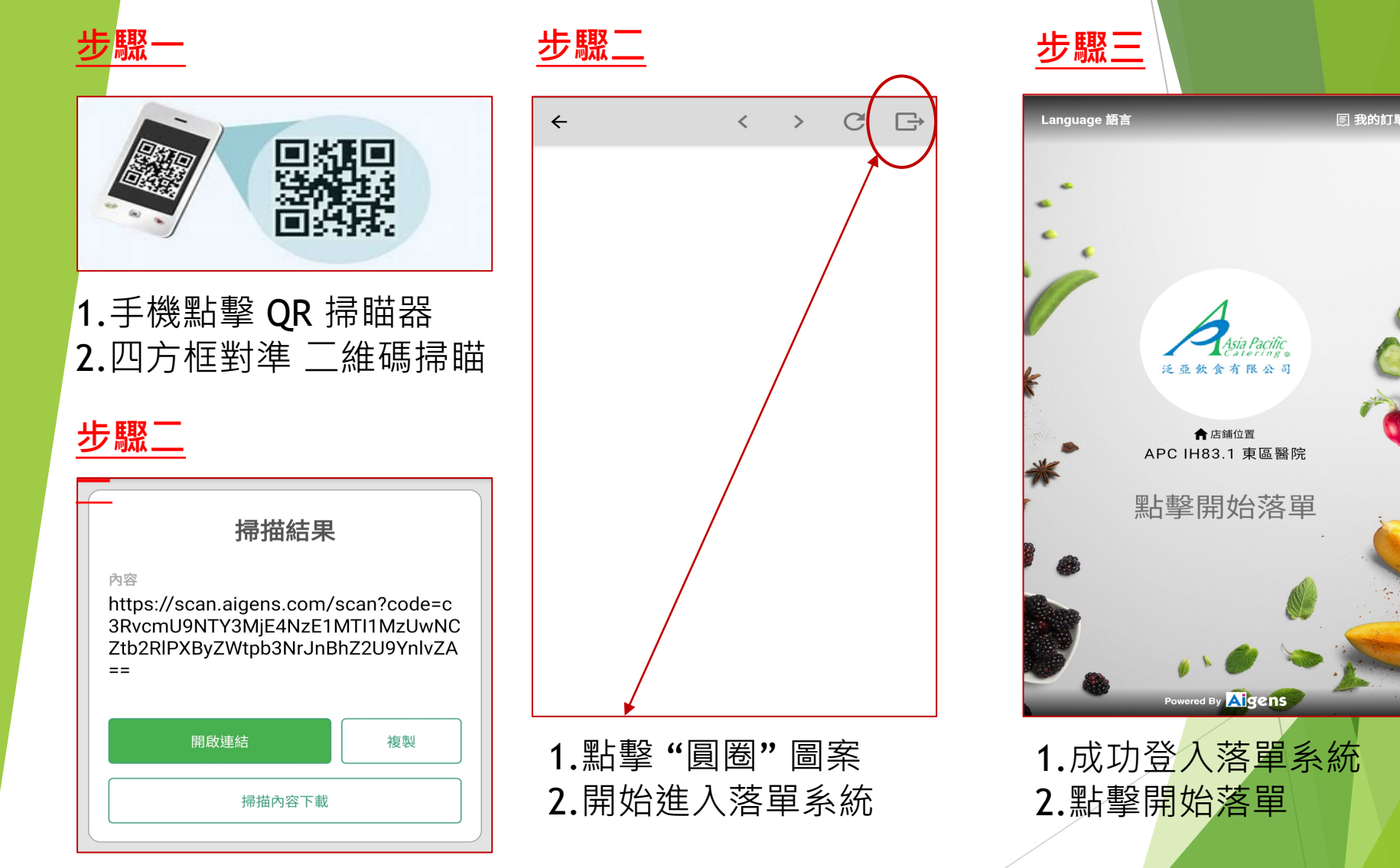

1.按入『開啟連結』

#### 步驟四

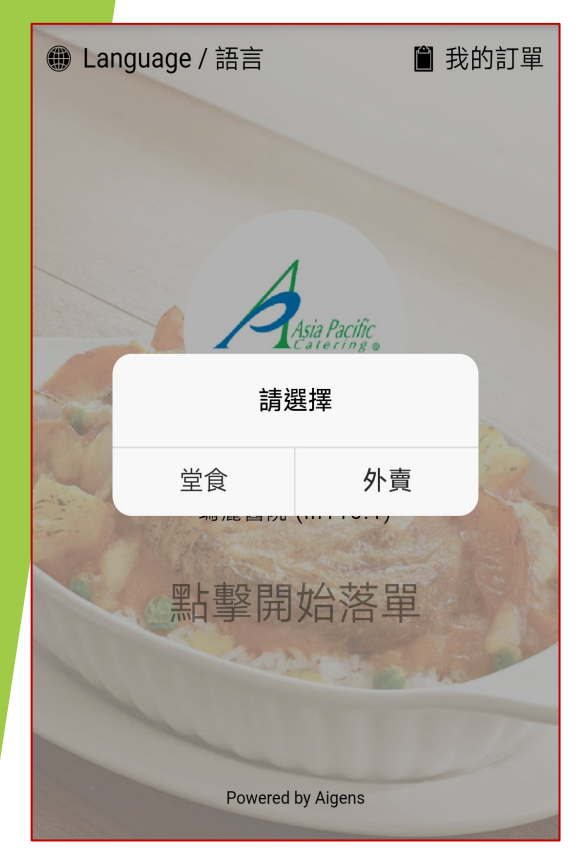

<u>步驟五</u>

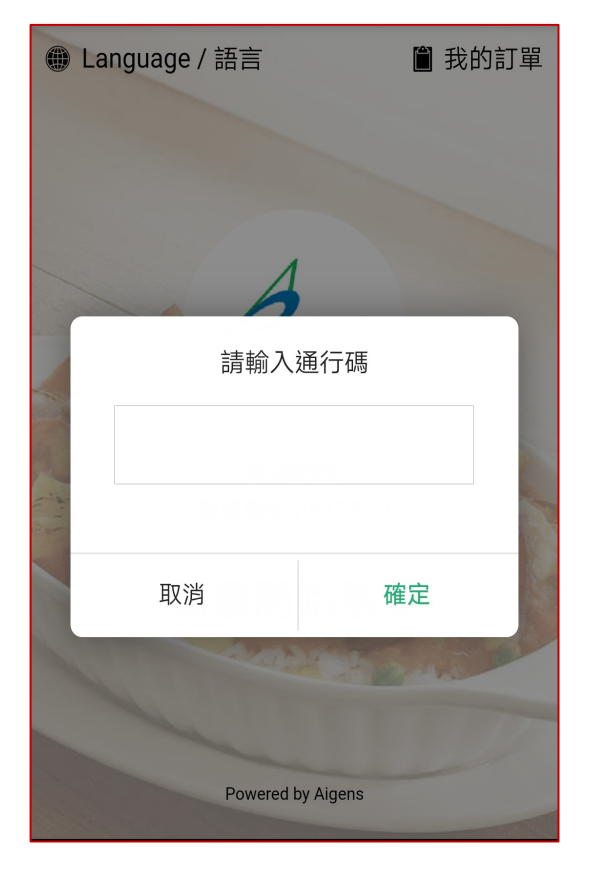

1.請選擇『堂食 / 外賣』 1.請輸入通行碼

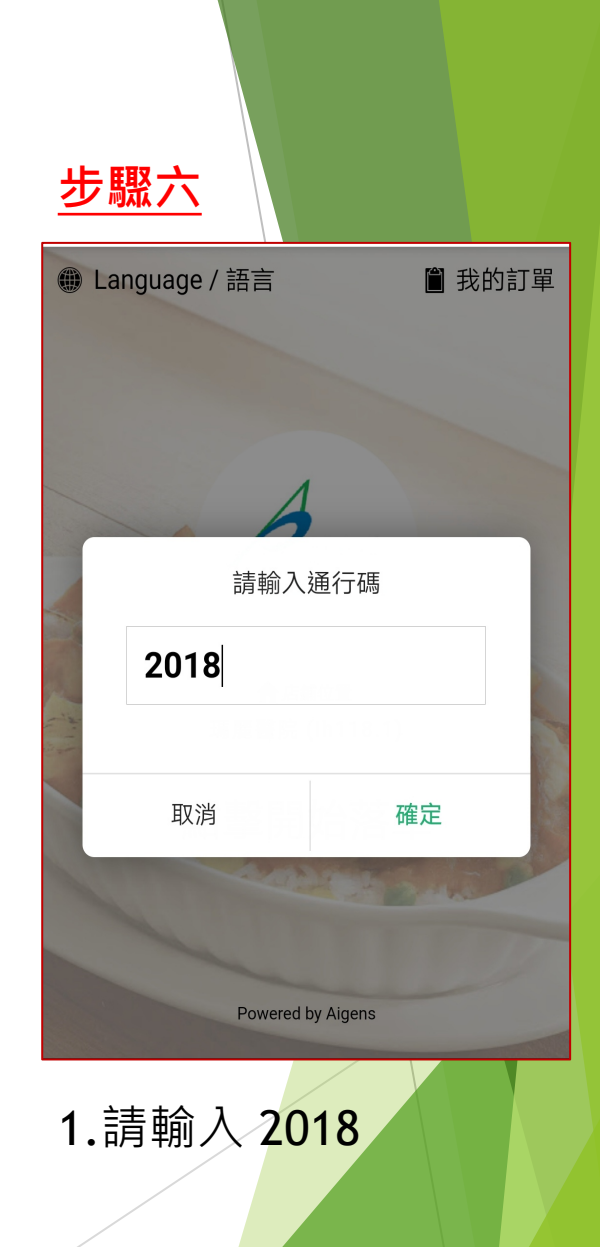

#### 步驟七

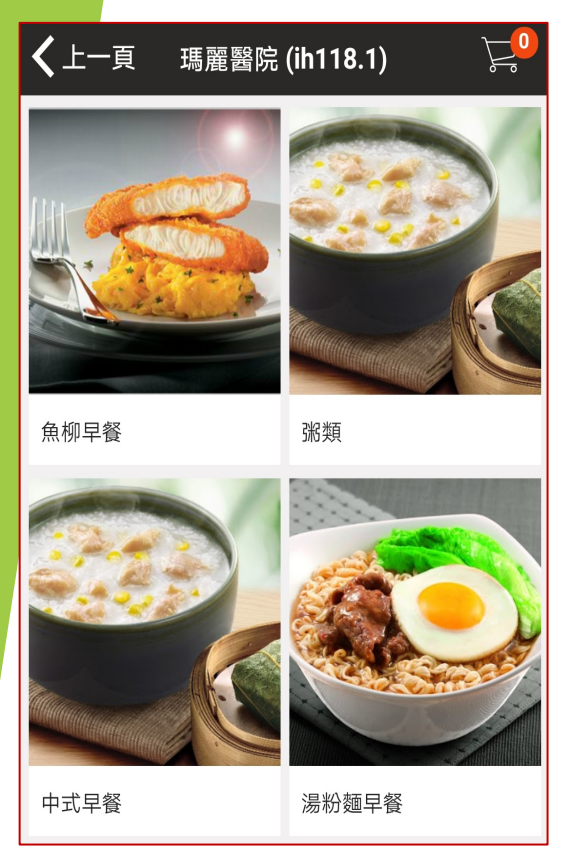

1.請選餐

#### 步驟八

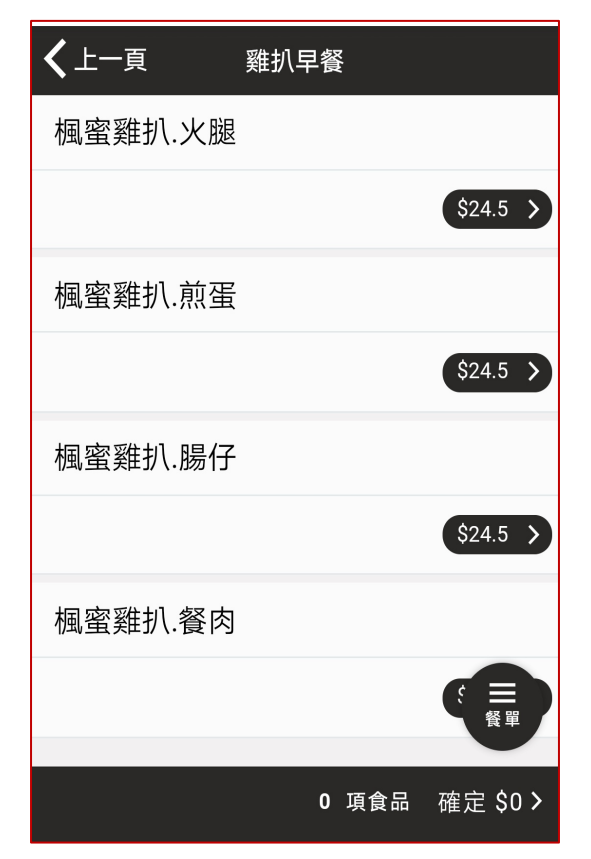

1.再選餐

#### <u>步驟九</u>

| <       |                             |
|---------|-----------------------------|
| 楓蜜雞扒.火腿 | \$24.5                      |
| 第1步     | 請選擇 <b>&gt;</b>             |
| 第2步     | 按此處開始點餐吧<br>明 <i>陸</i> 14 、 |
| 第3步     | 請選擇 >                       |
|         |                             |

1.按步驟完成點餐

#### 步驟十

| Step <b>1</b> / 3 |     |     | ×    |
|-------------------|-----|-----|------|
| 第1步               | 第2步 | 第3步 |      |
| 請選擇 <b>1</b> ∶    | 項   |     |      |
| 厚多                | ±   |     | +\$0 |
|                   |     |     |      |
|                   |     |     |      |
|                   |     |     |      |
|                   |     |     |      |
|                   |     |     |      |
|                   |     |     |      |
|                   |     |     |      |

步驟十一

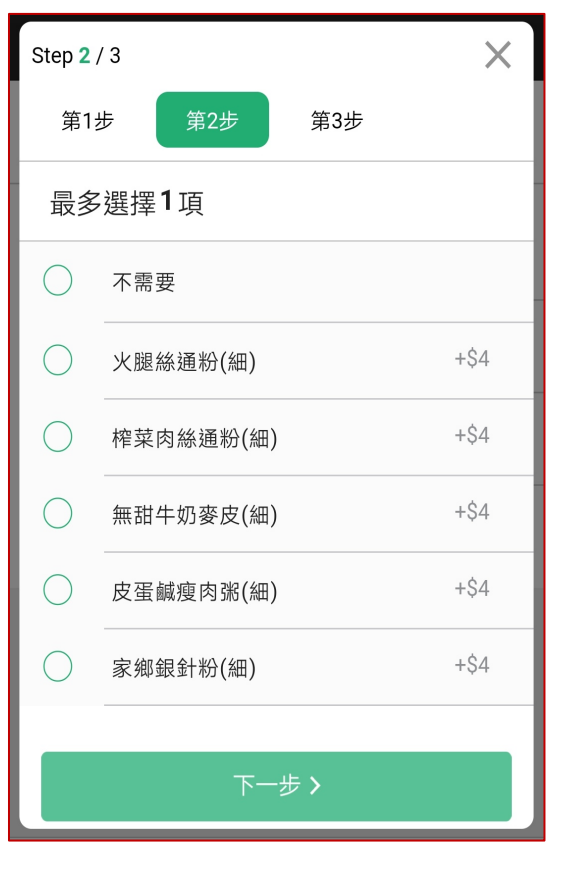

| -          |      | 1       |     |   | _    |
|------------|------|---------|-----|---|------|
| Step 3     | / 3  |         |     |   | ×    |
| 第1;        | 步    | 第2步     | 第3封 | 步 |      |
| ✔請         | 選擇1] | 頁       |     |   |      |
|            | 奶茶   |         |     |   | +\$0 |
| $\bigcirc$ | 即磨咖哩 | 非       |     |   | +\$0 |
| $\bigcirc$ | 齋啡   |         |     |   | +\$0 |
| $\bigcirc$ | 鴛鴦   |         |     |   | +\$0 |
| $\bigcirc$ | 檸檬水  |         |     |   | +\$0 |
| $\bigcirc$ | 檸檬茶  |         |     |   | +\$0 |
| $\bigcirc$ | 好立克  |         |     |   | +\$0 |
|            |      | $\odot$ | 完成  |   |      |
|            |      |         |     |   |      |

1.第3步

步驟十二

1.第1步

1.第2步

#### 步驟十三

#### **く**上一頁 楓蜜雞扒.火腿 \$24.5 第1步 \$0 厚多士 第2步 \$4 火腿絲通粉(細) 第3步 \$0 奶茶 ⊘ 加入訂單 \$28.5

1.點餐後, 図加入訂單

#### 步驟十四

| ✔繼續點餐 訂單總結 |      |        |
|------------|------|--------|
| 你的訂單       |      | 更改     |
| 楓蜜雞扒.火腿    | x1   | \$24.5 |
| + 厚多士      |      |        |
| + 火腿絲通粉(細) |      | +\$4   |
| + 奶茶       |      |        |
| ☆ 特別要求     |      |        |
|            |      |        |
|            |      |        |
|            |      |        |
|            |      |        |
|            |      |        |
| 已選1項 \$2   | 28.5 |        |
|            | ≝ >  |        |
|            |      |        |

#### 步驟十五

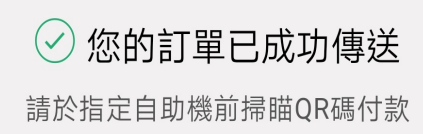

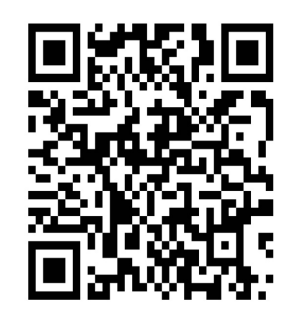

#### 請在 10:20前到自助機前掃瞄QR碼

已選1項 \$28.5

🏠 返回首頁

1.已成功傳送

# 3. 手機應用程式點餐後付款

| 步驟一         | _                                     | $\frown$ |
|-------------|---------------------------------------|----------|
| Language 語言 |                                       | ① 我的訂單 ③ |
|             |                                       |          |
| •           |                                       |          |
|             |                                       | 1        |
|             | A                                     |          |
| ¥           | Asia Pacific<br>Catering。<br>泛亞飲食有限公司 |          |
|             | ▲店鋪位置                                 | -        |
| *           | APC IH83.1 東區醫院                       | يو.      |
| r           | 點擊開始落單                                |          |
|             |                                       |          |
|             | <b>Ø</b> .                            |          |
| 5           | •• • >>                               |          |
|             | Powered By Aigens                     |          |

<u>步驟二</u>

| <b>く</b> 上一頁 | 訂單記錄           | Ç      |
|--------------|----------------|--------|
| Ē            | 最後更新時間 6:07:25 |        |
| 下單時間:6:07    |                |        |
| #107         | <b>†</b>       | 等待中    |
|              | 前往付款 >         |        |
| 楓蜜雞扒.火腿      | x1             | \$28.5 |
| - 厚多士        |                |        |
| - 火腿絲通粉(細    | 1)             |        |
| - 奶茶         |                |        |
|              | 總計:            | \$28.5 |
|              | ^              |        |
| 下單時間:6:06    |                |        |

**1.**再次登入落單系統 **1.**尋找訂單 **2.**點擊右上角『我的訂單』 **2.**點擊『前往付款』

<u>步驟三</u>

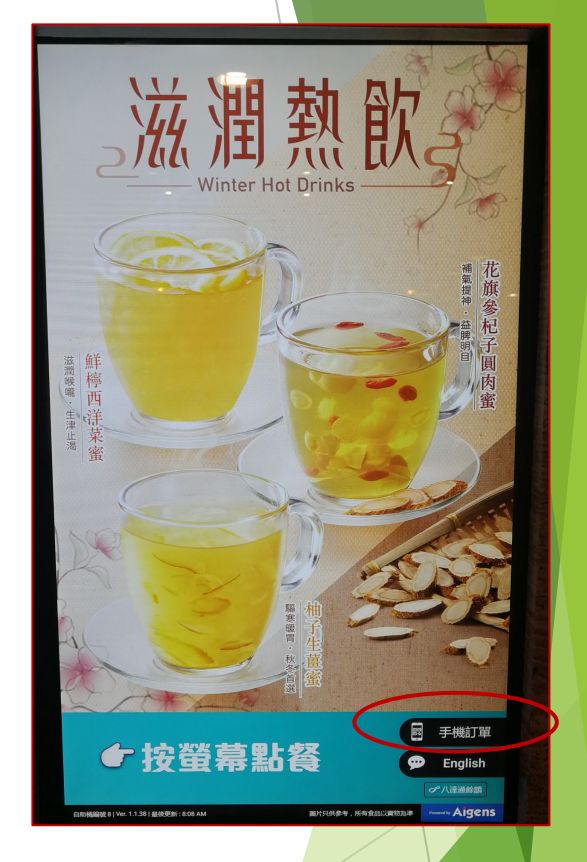

1.前往訂餐的 canteen 2.ATM機點擊『手機訂單』

#### 3. 手機應用程式點餐後付款 步驟四 步驟五

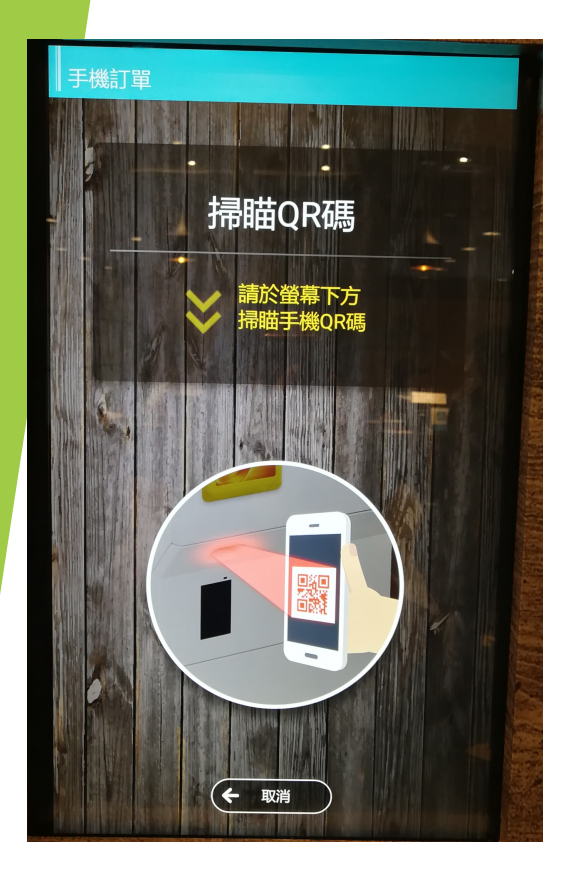

1.手機訂單的 QR code 在ATM掃瞄器 掃瞄

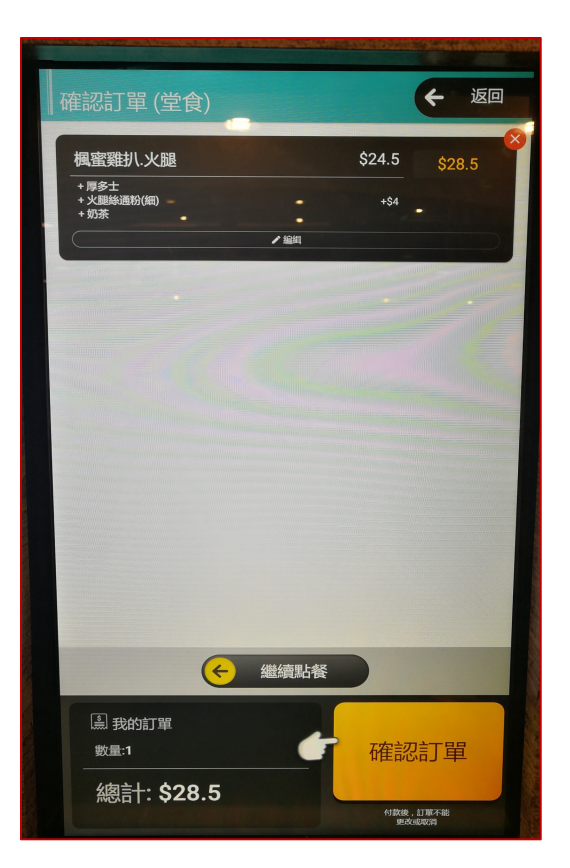

- 1.掃瞄後請核對訂單 2.確認訂單
- 3. 揀選電子付款方法

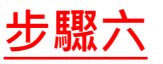

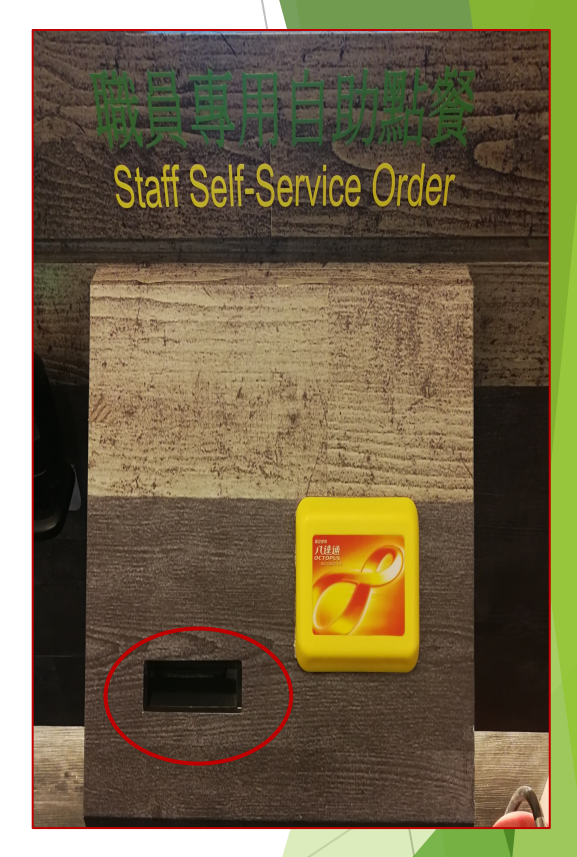

1.出票位取發票 2.前往出餐位取餐 或 等叫號